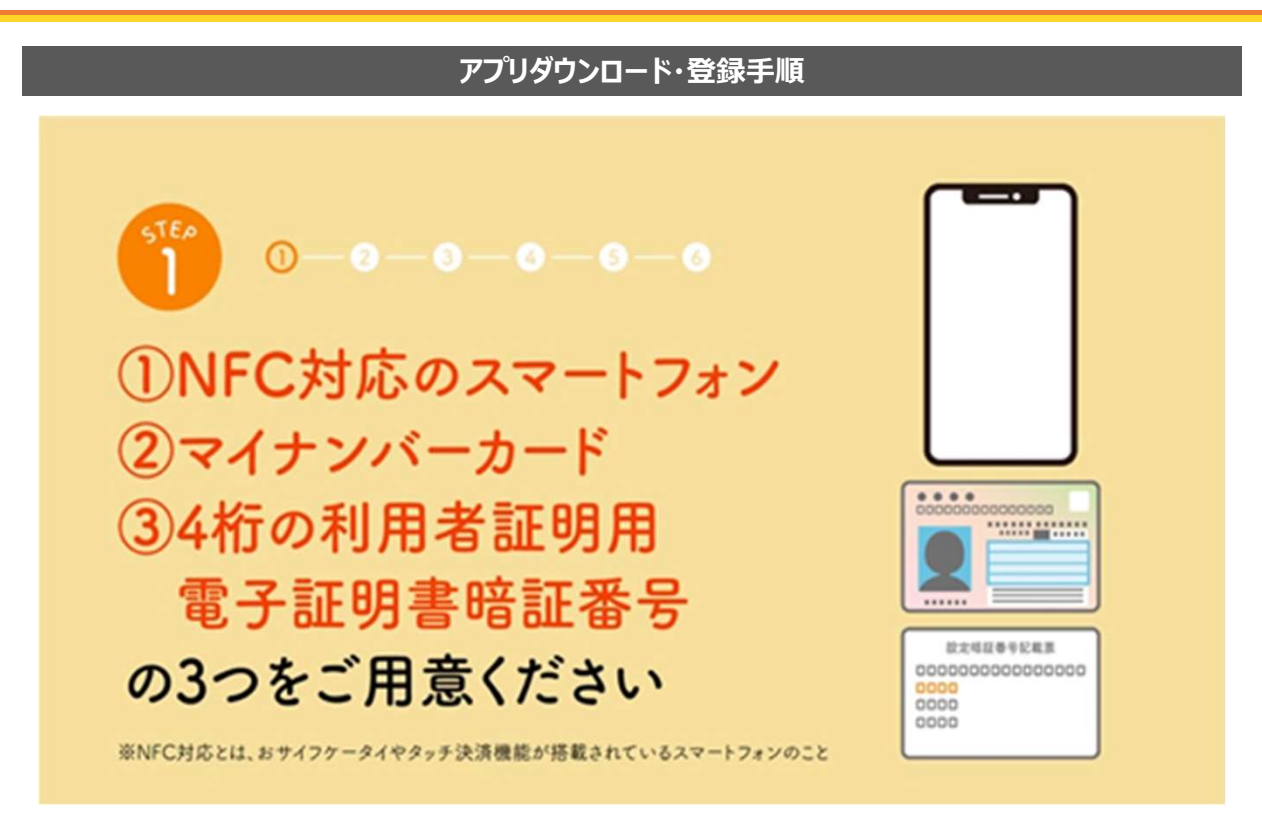

アプリのダウンロードから登録までに使用するのは、「①NFC対応のスマートフォン」、 「②マイナンバーカード」、「③4桁の利用者証明用電子証明書暗証番号」です。 NFC対応のスマートフォンとは、おサイフケータイやタッチ決済機能が搭載されているスマートフォンのことです。

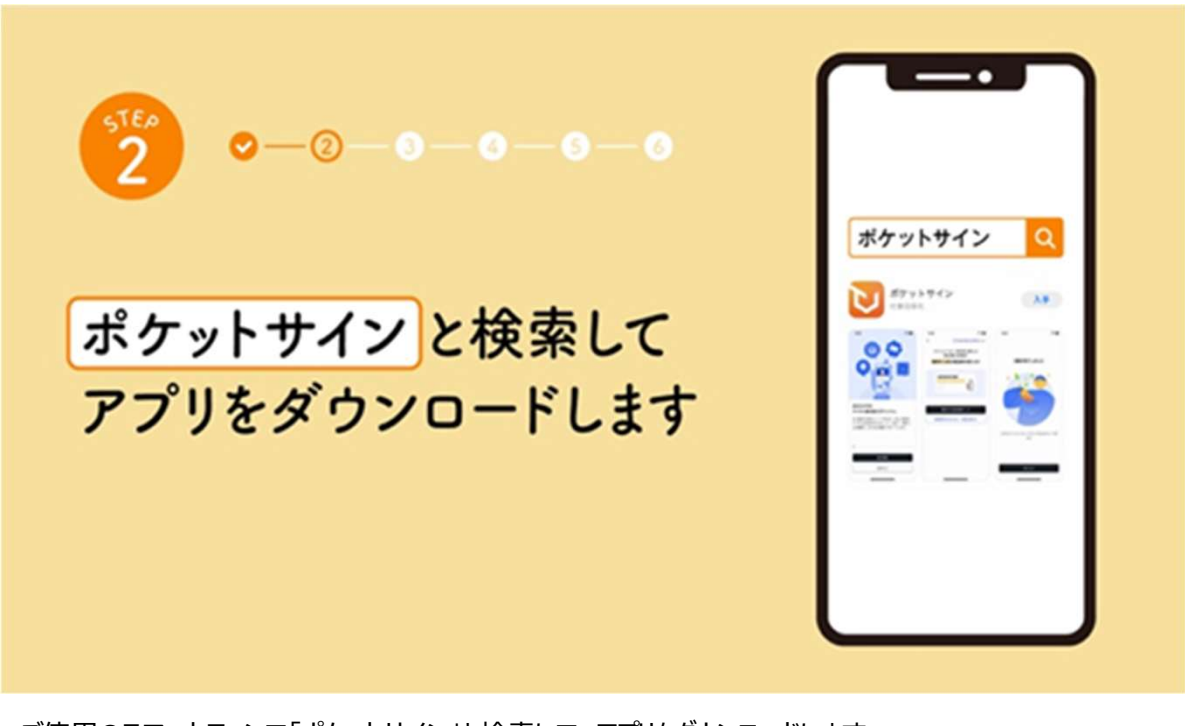

ご使用のスマートフォンで「ポケットサイン」と検索して、アプリをダウンロードします。 ご使用のスマートフォンがiPhoneの方はApp Storeで、Androidの方はGoogle Playで検索して ダウンロードしてください。

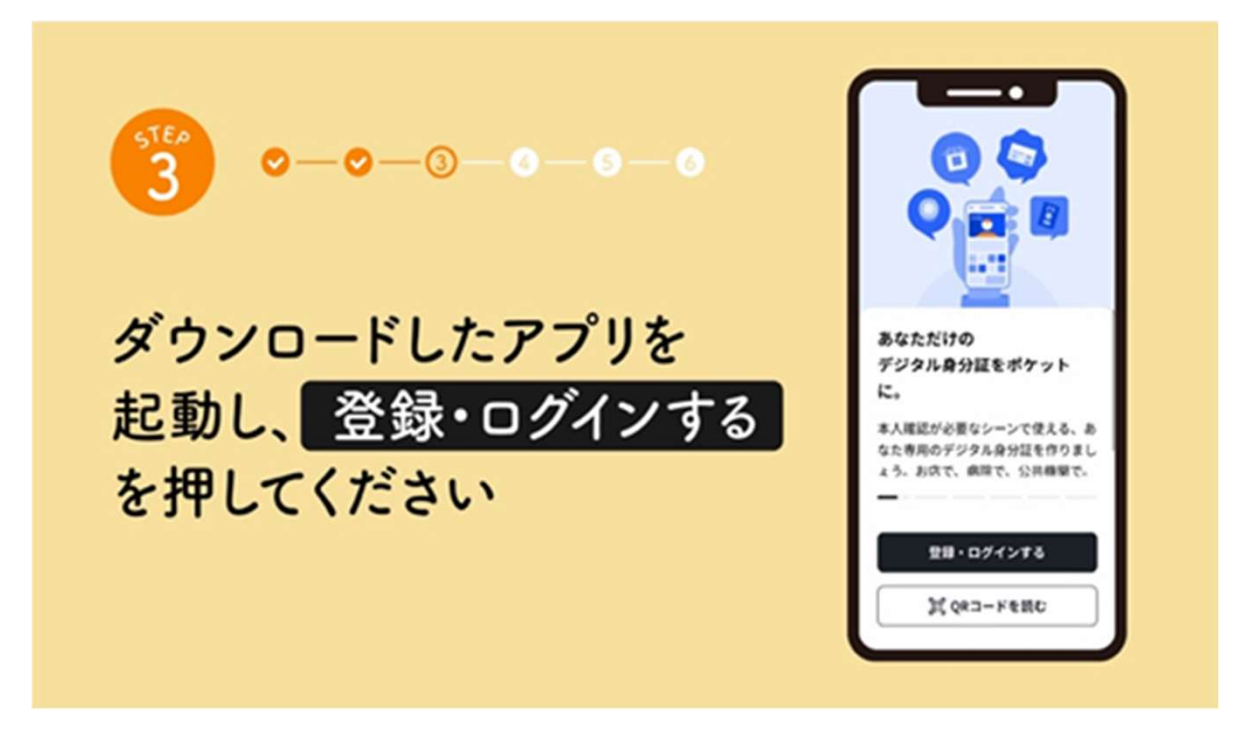

ダウンロードが完了したら、アプリを起動します。「ポケットサイン」の概要説明が始まりますので、画面下の 「登録・ログインする」のボタンを押してください。

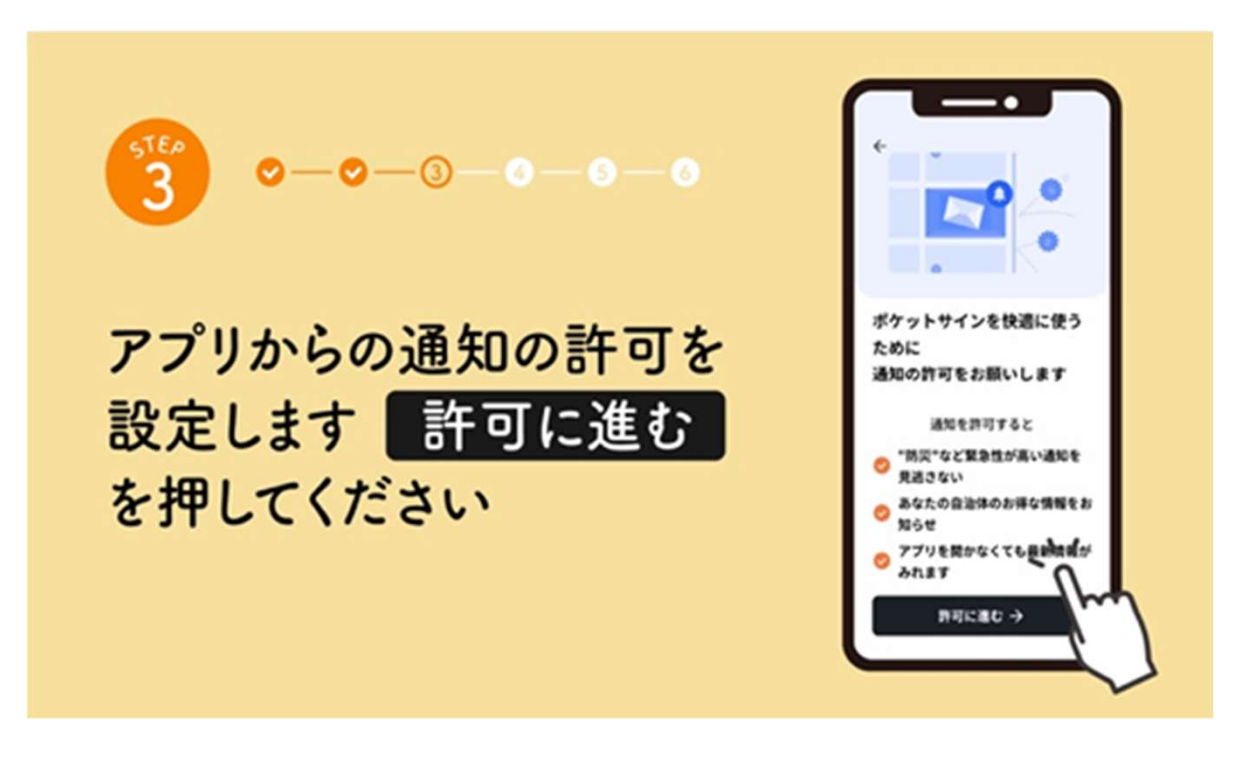

次にアプリからの通知の許可を設定します。 防災などの緊急性の高いお知らせ、お住いの自治体からの情報などがあるので許可をお勧めいたします。 画面下の「許可に進む」のボタンを押してください。通知に関する設定は後から変更もできます。

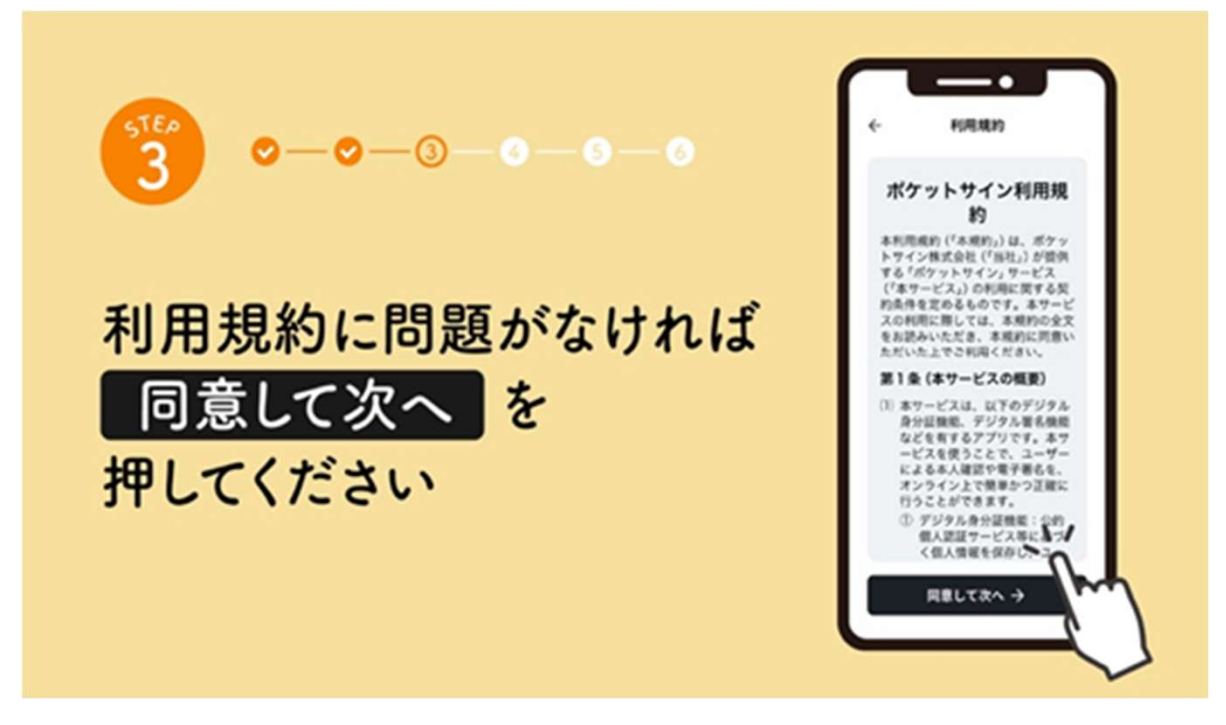

次にアプリの利用規約が表示されます。問題がなければ「同意して次へ」のボタンを押してください。

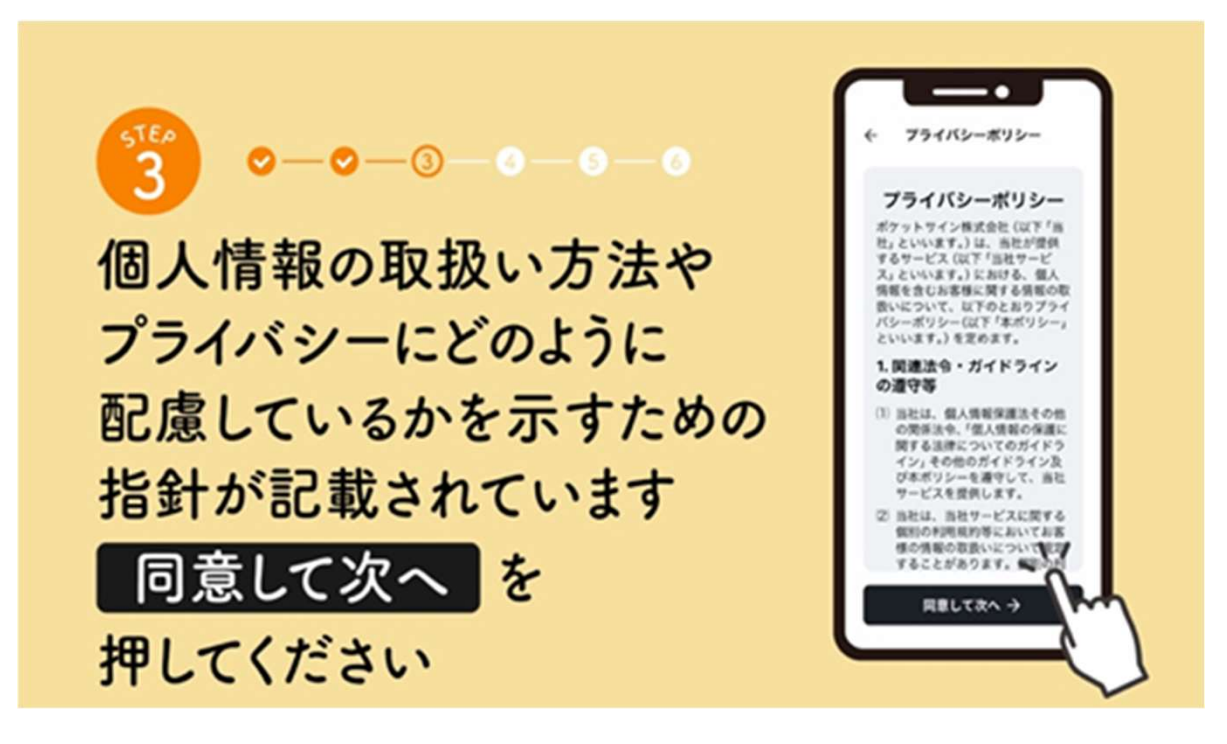

プライバシーポリシーには個人情報の取り扱い方法やプライバシーにどのように配慮しているのかの指針が 記載されています。こちらも問題なければ「同意して次へ」のボタンを押してください。

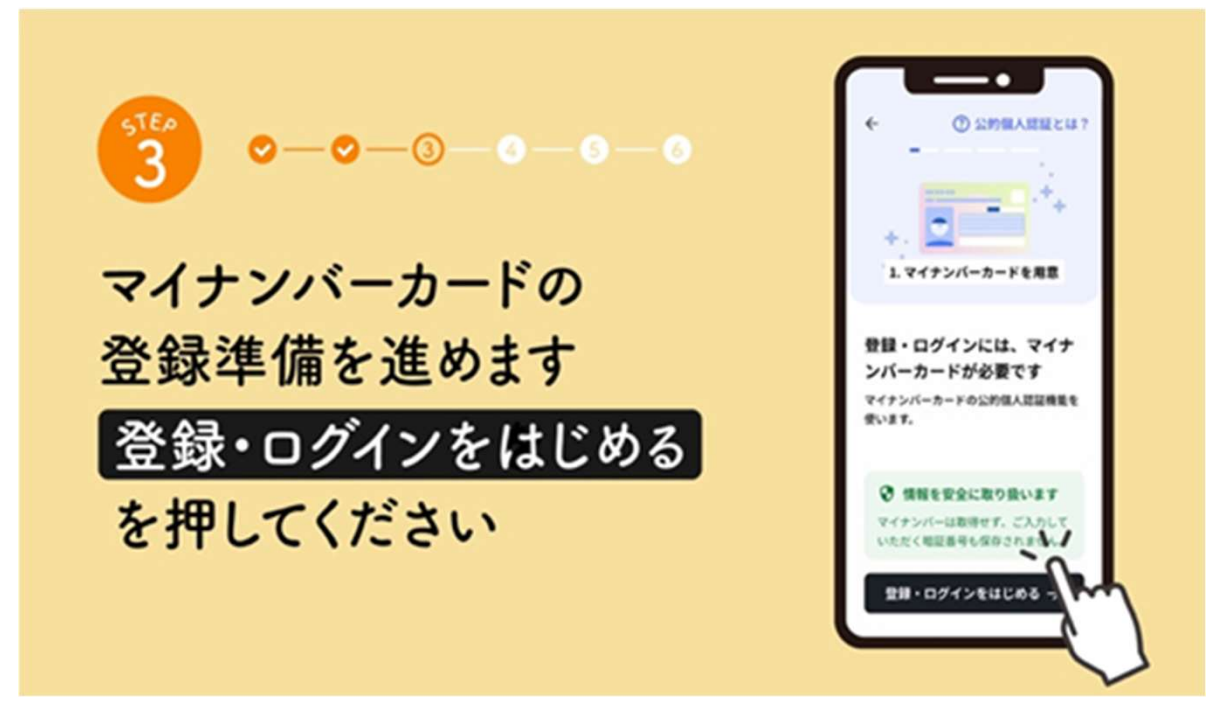

マイナンバーカードの登録を進めます。画面下の「登録・ログインをはじめる」のボタンを押してください。

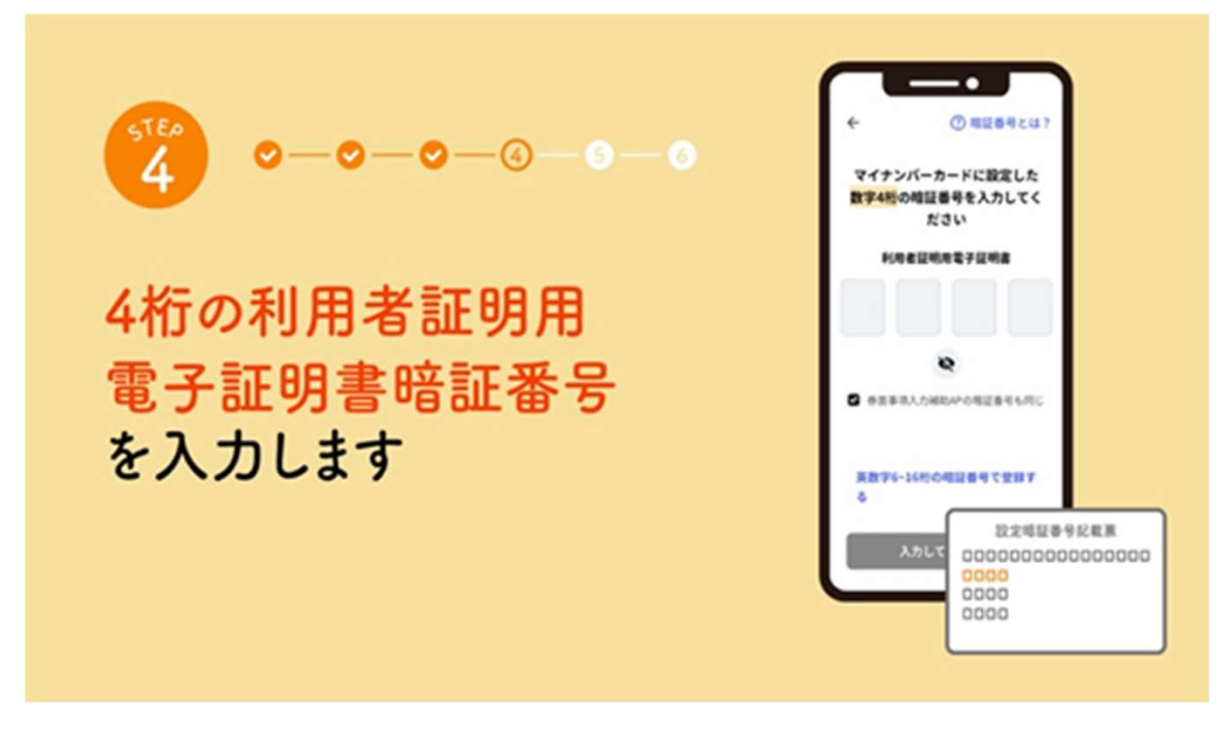

4桁の利用者証明用電子証明書暗証番号を入力します。

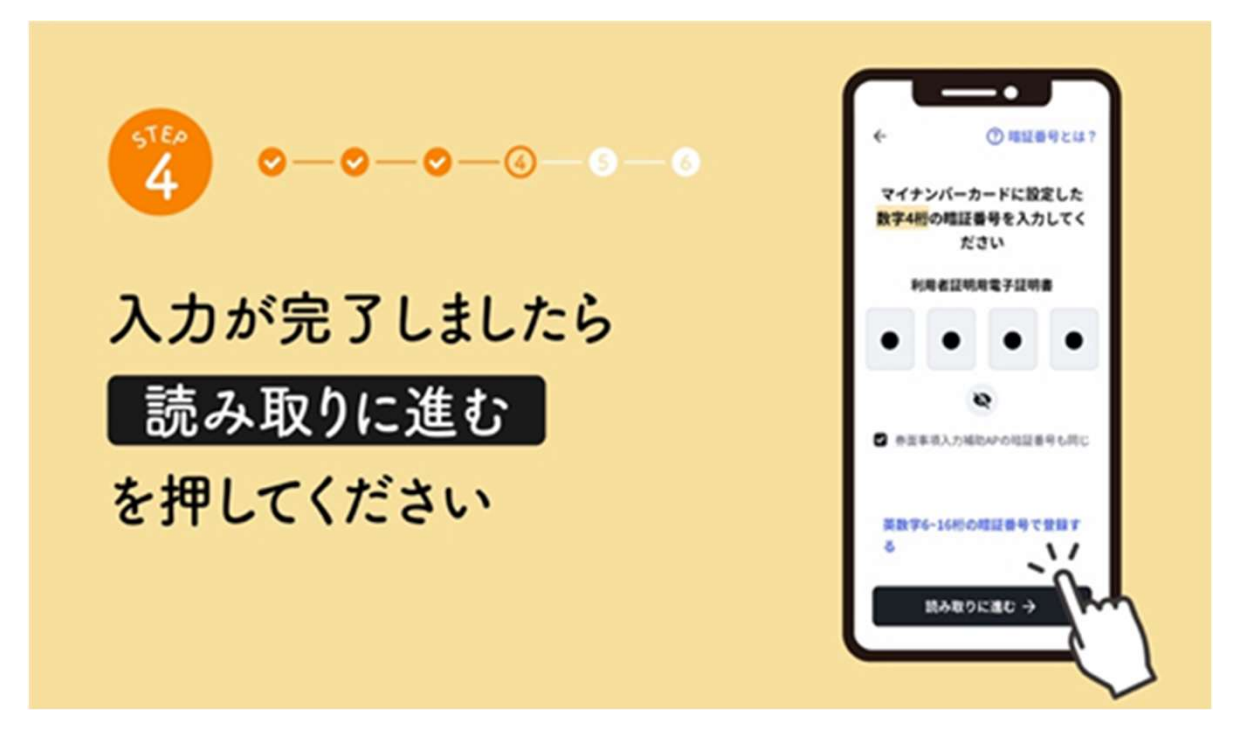

入力が完了しましたら「読み取りに進む」ボタンを押してください。

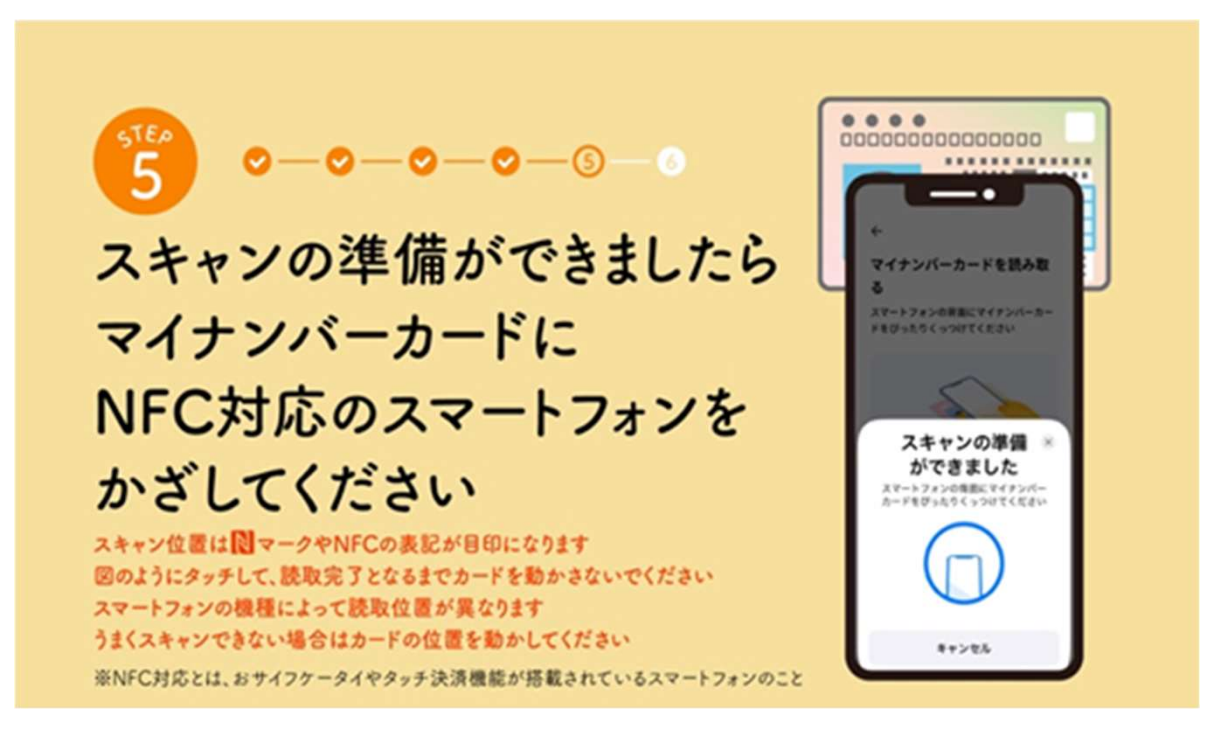

図のようにマイナンバーカードにスマートフォンをかざして、読取完了となるまでカードを動かさないでください。 ご使用のスマートフォンによって読取位置が異なります。うまく読取できない場合はカードの位置を動かして、 再度読取を行ってください。

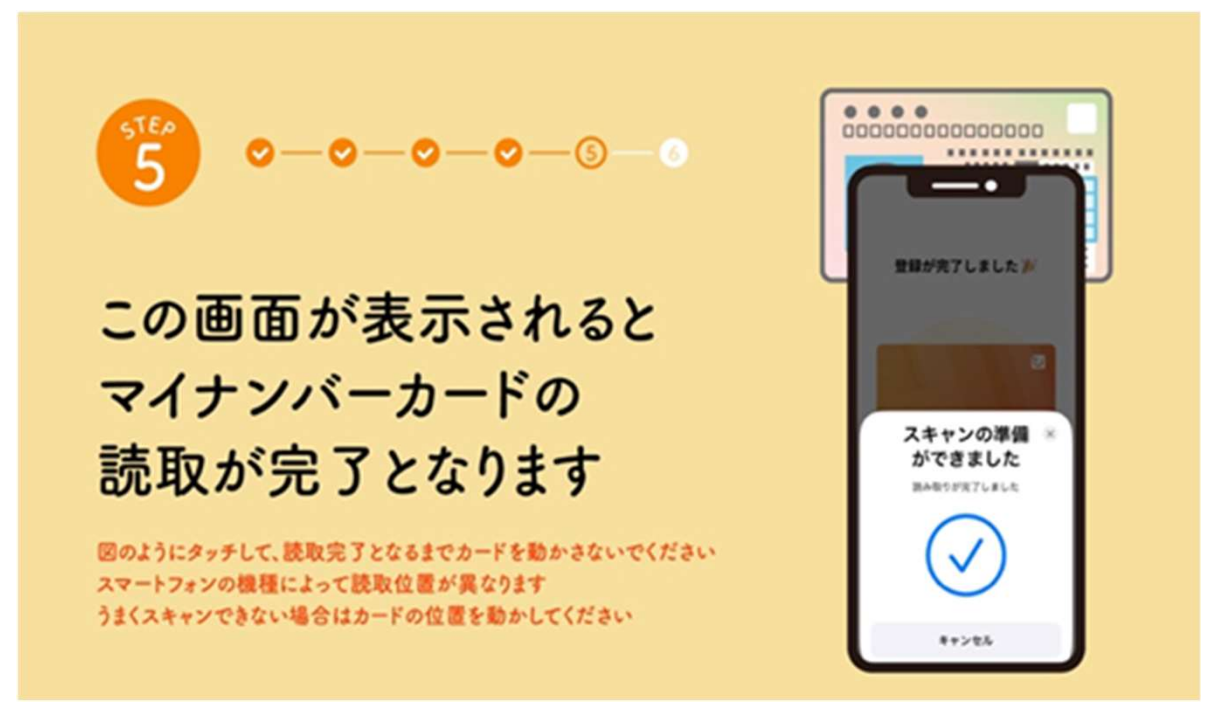

この画面が表示されると、マイナンバーカードの読取が完了となります。

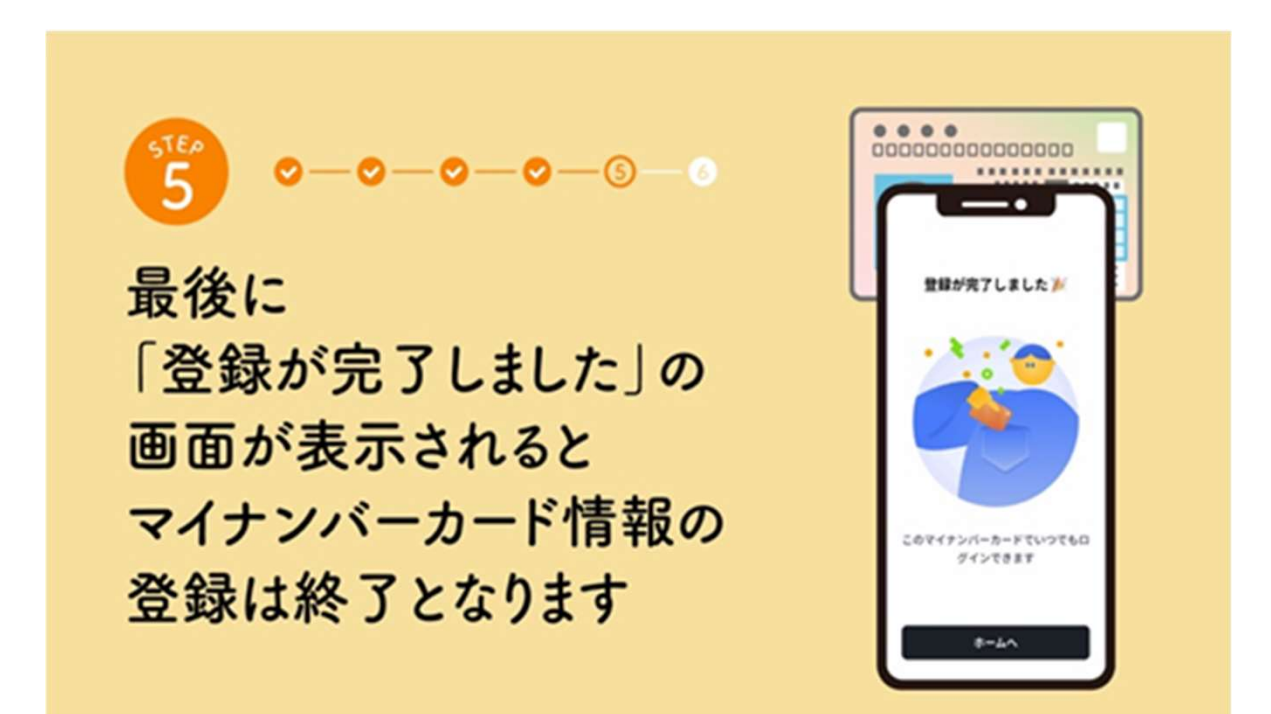

最後に「登録が完了しました」の画面が表示されるとマイナンバー情報の登録は終了となります。 「ホームへ」のボタンを押してください。

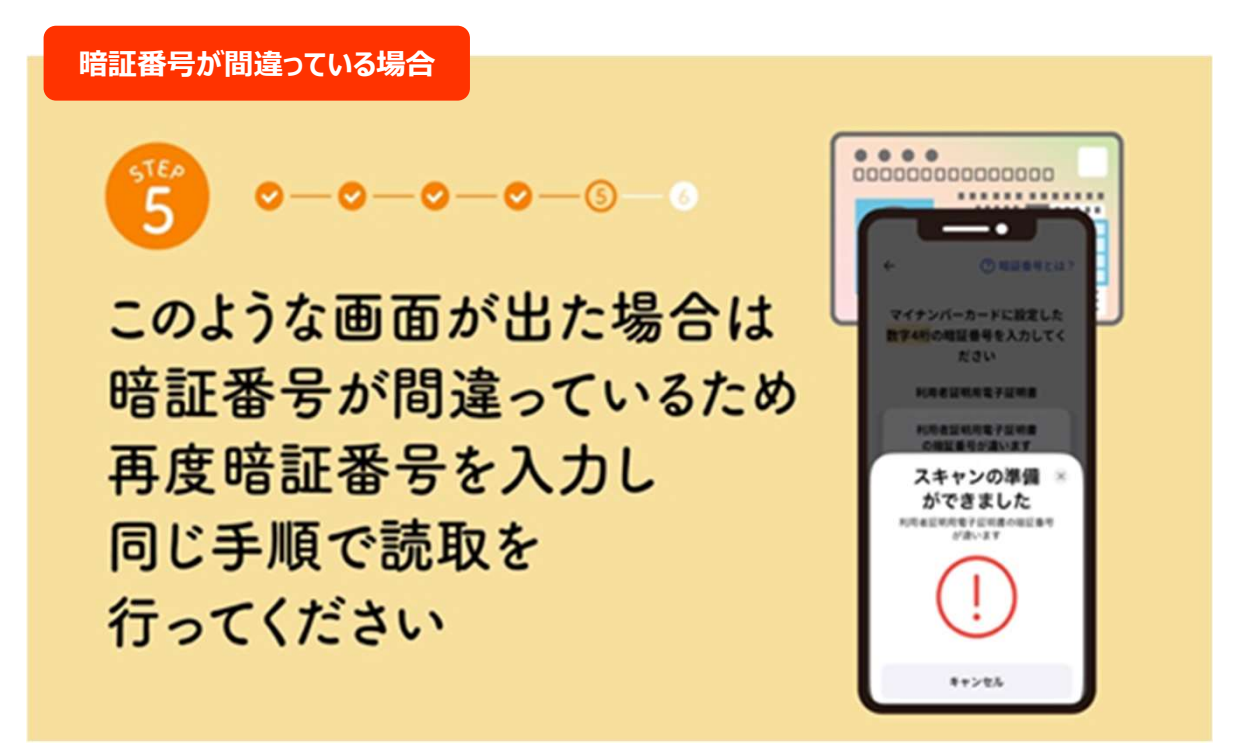

このような画面が出た場合は暗証番号が間違っているため再度暗証番号を入力して同じ手順で マイナンバーカードの読取を行ってください。3回間違ってしまうとロックがかかるためご注意ください。

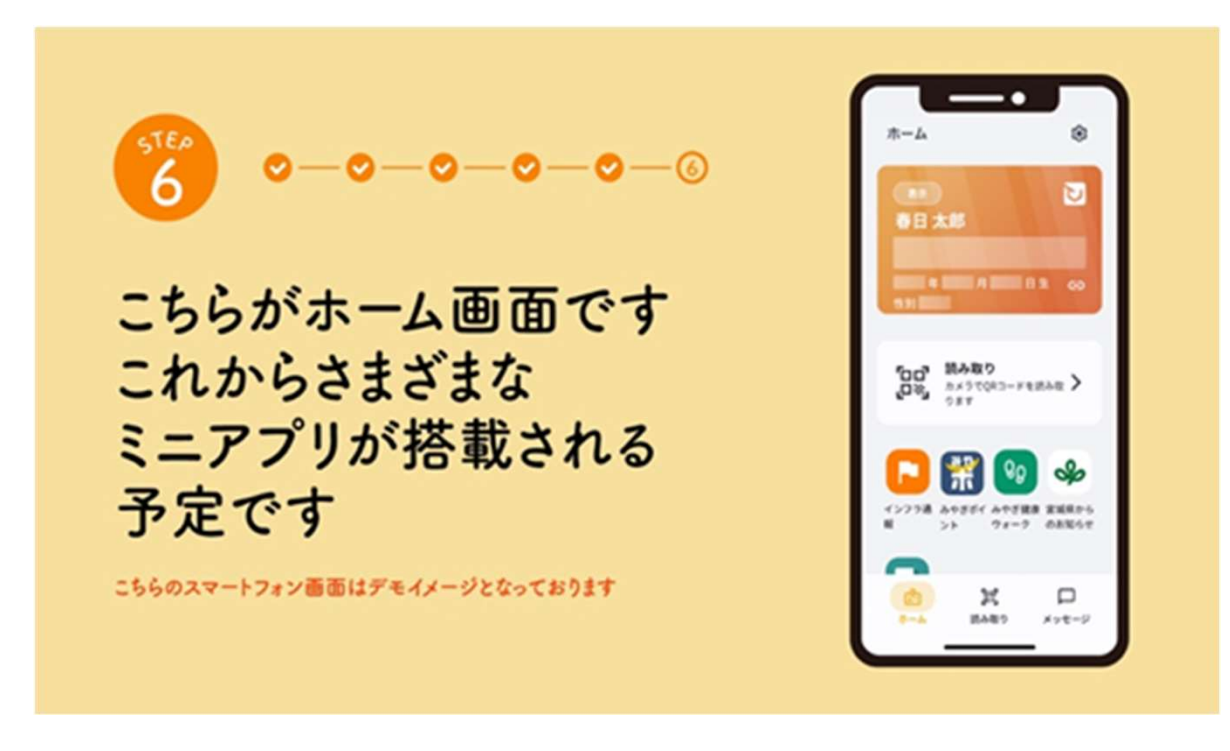

マイナンバーカードの読取が完了し、デジタル身分証が完成すると、ホーム画面が表示されます。 これからさまざまなミニアプリが搭載される予定です。